1. Acceda a: https://campusvirtual.jusrionegro.gov.ar/

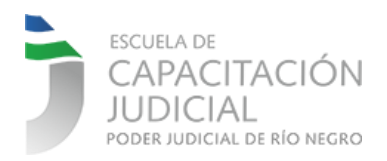

## Poder Judicial de Río Negro - Car 🗙 🕂 ← → C 🔒 campusvirtual.jusrionegro.gov.ar Q @ ★ 🛛 😩 : Usted no se ha identificado. (Entrar) ESCUELA DE CAPACITACIÓN JUDICIAL PODER JUDICIAL OF RÍO NEGRO Institucional · Anuarios · Contacto · Avuda en línea ESCUELA DE JUDICIAL Generamos tu propio camino de transformación Competencias Específicas Autogestionados Virtuales Prácticas e e trensión Competencias de Gestión

2. Presione ENTRAR (link superior derecho de la página)

Usted no se ha identificado. (Entrar)

3. Ingrese con su USUARIO y CONTRASEÑA

USUARIO: 99999999 (su DNI sin puntos) CONTRASEÑA: (su contraseña personal)

**Importante**: Si nunca ingresó al campus, su contraseña es 12345.Cv (12345 seguido de un punto y una letra C mayúscula y letra v minúscula – es **PROVISORIA**)

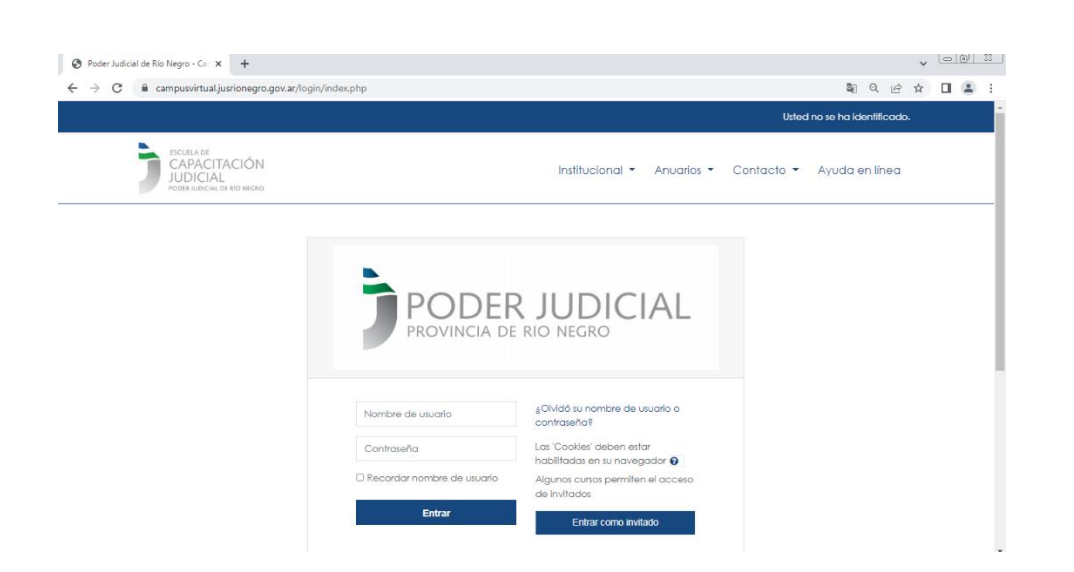

4. Si su ingreso fue con la contraseña PROVISORIA, se le solicitará el cambio por otra que será únicamente conocida por usted. Tenga en cuenta los requisitos del sistema.

|                             | La contraseña debería tener al menos 8 caracter(es), al menos 1 dígito(s), al menos 1 minúscula(s), al menos 1 mayúscula(s) |
|-----------------------------|----------------------------------------------------------------------------------------------------|
| Contraseña actual 0         |                                                                                                    |
| Nueva contraseña 0          |                                                                                                    |
| Nueva contraseña (de nuevo) |                                                                                                    |
|                             | Guardar cambios                                                                                                    |

- 5. Vuelva a ingresar con su nueva CONTRASEÑA.
- 6. Al ingresar al sistema podrá visualizar las capacitaciones que se encuentran activas clasificadas en categorías.

| Autogestionados | Autogestionados | Competencias | ବ୍ଳଙ୍କ Prácticas | کہ کے Competencias |
|-----------------|-----------------|--------------|------------------|--------------------|
| Virtuales       | Virtuales       | Específicas  | ©-© de Extensión | de Gestión         |

7. En el menú lateral izquierdo en el ítem "Área personal", podrá ver los últimos cursos accedidos y más abajo únicamente los cursos en los que se encuentra MATRICULADO y con acceso.

| 👫 Página Principal | CORP. CCCCCCCCCCCCCCCCCCCCCCCCCCCCCCCCCCCC                                | <                                                            |
|--------------------|---------------------------------------------------------------------------|--------------------------------------------------------------|
| 🗈 Área personal    | Acercamiento                                                              | υισ                                                          |
| Calendario         | en Espacios Edu                                                           | ucativos                                                     |
| Archivos privados  | PRÁCTICAS DE EXTENSIÓN<br>Acercamiento a la Mediaci                       | FORMACIÓN CONTINUA<br>lón e Curso II: Elementos de Gestión p |
| Mis cursos         | Resumen de Curso                                                          |                                                              |
| HABITOS POSTURALES | ₹ Todo ×                                                                  | l≟ Nombre de curso → III Tarjeta                             |
| COVID-19           | Acercamiento<br>a la <mark>Mediación</mark><br>en Espacios Educativo<br>d | iene y Bio-Seguridad<br>Jel espacio laboral                  |
|                    |                                                                           |                                                              |

- 8. Acceso a los CURSOS
  - Para ingresar a un CURSO en el que ya se encuentra inscripto, selecciónelo desde su Área personal.

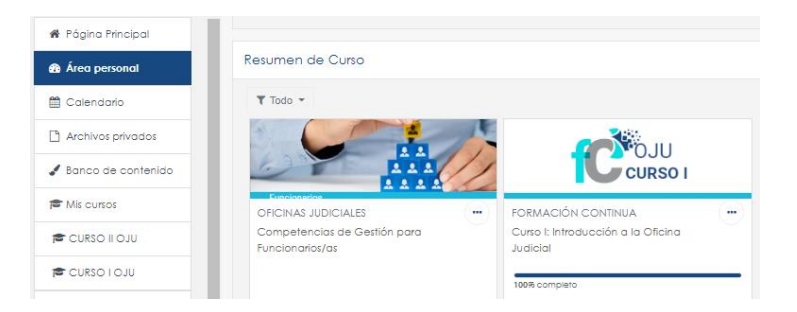

 Para inscribirse a un nuevo CURSO (sólo disponibles para personal del Poder Judicial), seleccione el de su preferencia desde la Página Principal a través del botón de enlace "Cavi Autogestionados Virtuales",

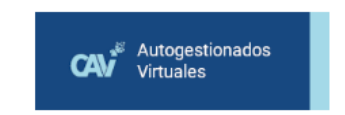

o a través de los enlaces directos a los **últimos cursos Cavi obligatorios** disponibles en el Campus.

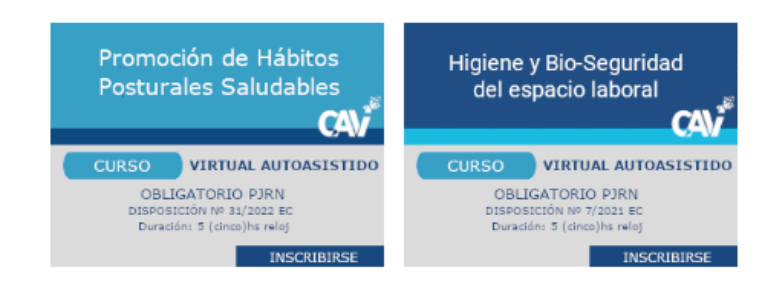

**Importante**: Tenga en cuenta que algunos de los cursos **Cavi** son obligatorios para personal del Poder Judicial.

 Mantenga actualizados sus datos personales. Presione en su nombre de USUARIO donde se desplegará un MENÚ, seleccione Perfil, luego Editar perfil. Verifique se encuentre registrada una dirección de correo válida.

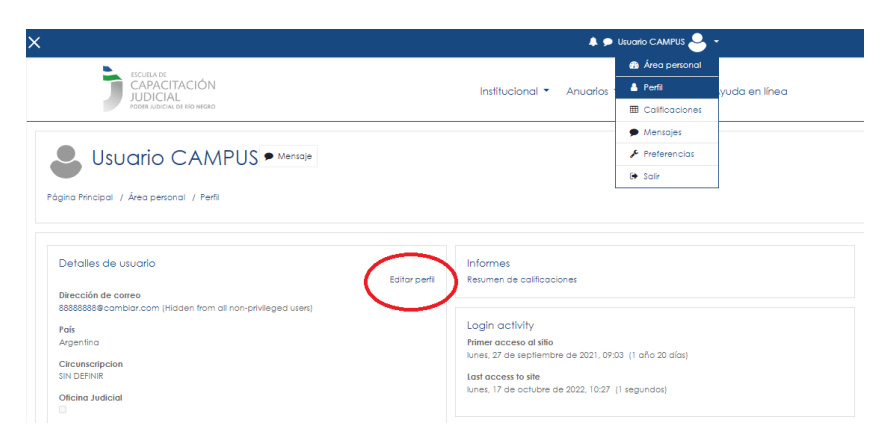

10. Para abandonar la plataforma virtual, presione en su nombre de **USUARIO** y en el **MENÚ** seleccione **SALIR**. Su **USUARIO** se desconectará del Campus Virtual.

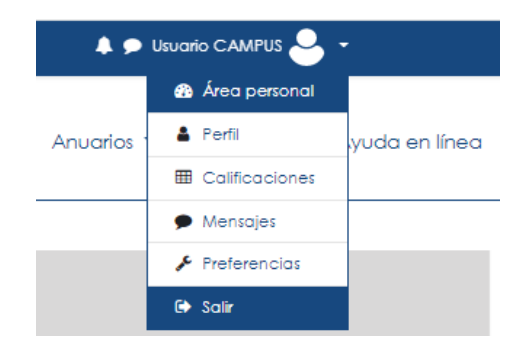